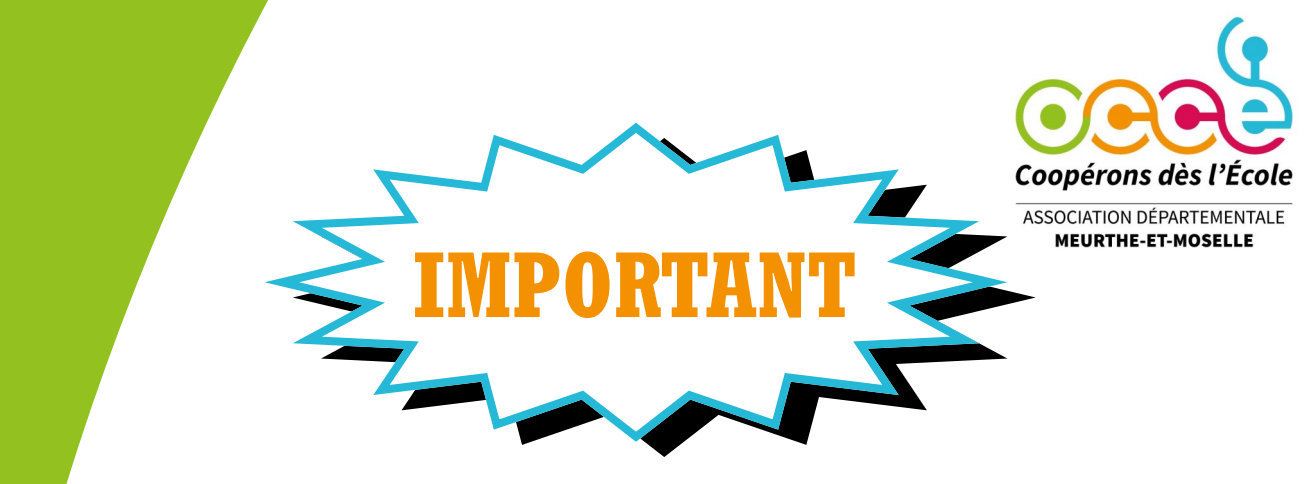

# **VOTRE AFFILIATION 2023/2024**

Comme l'an dernier, vous ne recevrez pas la fiche d'affiliation en format papier. Vous trouverez dans ce document la marche à suivre pour vous ré-affilier via notre interface RETKOOP.

#### **ETAPE 1 :**

Pour ce faire, il vous suffit de vous munir de votre identifiant et mot de passe. Si vous ne les avez pas encore demandés, vous pouvez nous appeler et nous vous les communiquerons.

#### ETAPE 2 :

Pour vous connecter, merci de cliquer sur le lien suivant : https://www.retkoop.occe.coop Vous êtes désormais à l'accueil de RETKOOP.

| 1 — cliquez ici                                                                                                    |                                                                                                    |
|----------------------------------------------------------------------------------------------------|----------------------------------------------------------------------------------------------------|
|                                                                                                    | OCCE de la Meurthe-et-Moselle<br>Année scolaire 2021 - 2022                                                                                                    |
|                                                                                                    | Sommaire                                                                                                    |
|                                                                                                    | Coopérative Scolaire de l'École Publique Jules Ferry à VILLE D'ICI (54 999), Avenue de la République. <u>Mandataire</u> : Jean<br>Il y a actuellement 62 usques connectés à Redoop 1 |
|                                                                                                    | Apimation<br>E Cation                                                                                                    |
| Chaque année entre l' et le 30 septembre,<br>Fadhesion à l'OCCLe d'ait être renouvelée.<br>Interesm                                                                    | doit être établi avan le 50 septembre 2021.                                                                                                    |
| [Identité de la coop.]<br>Informations à propos de l'École Publique Jules Ferry                                                                                        | Δ.                                                                                                    |
| Pour Tamés scalaire<br>actuellement en cours<br>(2021 - 2022) :<br>(le Compte-Rendu 2022)                                                                              |                                                                                                    |
| Les archives de la coop. :<br>1. Les cabiers de compta, les Comptes-Rendus, etc.<br>des années soulaires passées<br>2. Des comptes-rendus ( <u>par années cuites</u> ) |                                                                                                    |
| 3. Dans le "grenier", des documents archivés                                                                                                    |                                                                                                    |

ETAPE 3 : Une nouvelle page apparaît.

| Comparison for a first state                                                                                                    | OCCE de la Mourthe-et-Moselle<br>Année sobiire 2021 - 2022<br>Adheine de la Cooperative Solier of Solie Polique Julie Ford, MULLE (FIC). |                                                                                                    |                                                                                                    |                                                                                                    |                                              |  |                                 |  |  |  |
|----------------------------------------------------------------------------------------------------|----------------------------------------------------------------------------------------------------|----------------------------------------------------------------------------------------------------|----------------------------------------------------------------------------------------------------|----------------------------------------------------------------------------------------------------|----------------------------------------------|--|---------------------------------|--|--|--|
| Mandataria: Joan DLPONT. Sain's ci-donomo los informations domandos pour Fande 2021 - 2022. ( <u>July</u> )<br>Les classes son pelsenties dans Fondre dos noms de classe. Pour changes, choisé Fondre ( <u>BE 5076 56 5088</u> v) ( <u>ET 6064 76</u> ) |                                                                                                    |                                                                                                    |                                                                                                    |                                                                                                    |                                              |  |                                 |  |  |  |
|                                                                                                    | nom de la classe et-ou<br>niveau de la classe (*)                                                                                        | menergi e presentarijo većej<br>enscijananičej(s)<br>+ adresse de mel<br>mel :                                                                                                    | nombre nor<br>d'enseignants d'él                                                                                                    | mbre total                                                                                                    | Modification Suppression Valider et calculer |  |                                 |  |  |  |
|                                                                                                    | - Lang obligative                                                                                                    | B sty a accum address dyor.<br>Authesisme:<br>des editors (0 × 2.00 f ):<br>des complanation (0 × 1.24<br>Automation:<br>des complanation (0 × 0.25<br>des complanations (0 × 0.25<br>des complanations (0 × 0.25<br>des complanations);<br>des complanations (0 × 0.25<br>des complanations);<br>des complanations);<br>des compl | Plannée 2021 - 2022.           00           1):         0.           0:         0.           0:         0.           0:         0.           0:         0.           0:         0.           0:         0.           0:         0.           0:         0.           0:         0.           0:         0.           0:         0.           0:         0.           0:         0.           0:         0.           0:         0.           0:         0.           0:         0.           0:         0.           0:         0.           0:         0.           0:         0.           0:         0.           0:         0.           0:         0.           0:         0.           0:         0.           0:         0.           0:         0.           0:         0.           0:         0.           0:         0.           0:         0. | 00 E<br>00 E<br>00 E |                                              |  |                                 |  |  |  |
| La signature menuette set la pojer nition es d <mark>ibenite:</mark><br>Equipante se rentative<br>Departer se rentative<br>I danc le signer el renover HUI PD (CC) 54.                                                                                  |                                                                                                    |                                                                                                    |                                                                                                    |                                                                                                    |                                              |  | intereș),<br>int()<br>a Pase () |  |  |  |
|                                                                                                    |                                                                                                    |                                                                                                    |                                                                                                    |                                                                                                    |                                              |  |                                 |  |  |  |
| A envoyer & FOCCE: 54 :<br>1. le paiement de 0,00 €.                                                                                                    | Amoya ADOCE 51:<br>1. le paieset de QUE.                                                                                                 |                                                                                                    |                                                                                                    |                                                                                                    |                                              |  |                                 |  |  |  |
| 2. Tengagement da mandataire daté et signé par Jean DUPONT.                                                                                                    | pas encore vérifié !                                                                                                    |                                                                                                    |                                                                                                    |                                                                                                    |                                              |  |                                 |  |  |  |
| 3. et, éventuellement, le formulaire de <b>changement de mandataire et - ou de signataire</b> :                                                                                                    | pas encore vérifié !                                                                                                    |                                                                                                    |                                                                                                    |                                                                                                    |                                              |  |                                 |  |  |  |
| L'addissione et avant effectives qu'il les réstriptions de paiement par FDCCD-34.                                                                                                    |                                                                                                    |                                                                                                    |                                                                                                    |                                                                                                    |                                              |  |                                 |  |  |  |
| La unitation et l'austration de la la la constance sont déjà ablice dans la CBF.                                                                                                    |                                                                                                    |                                                                                                    |                                                                                                    |                                                                                                    |                                              |  |                                 |  |  |  |
| Notes somes support Turk in 12.05.2022.<br>Here an extension of this Turk 1.75                                                                                                    |                                                                                                    |                                                                                                    |                                                                                                    |                                                                                                    |                                              |  |                                 |  |  |  |
| 2 — complétez les informations demandées en cliquant sur les champs ci-dessous                                                                                                    |                                                                                                    |                                                                                                    |                                                                                                    |                                                                                                    |                                              |  |                                 |  |  |  |

- <u>2 possibilités</u> :
- détailler par classe ou
- écrire dans le champ « nom de la classe » [toutes] et
- mettre ainsi l'effectif total dans le champ
- « nombre d'enseignant »
- et dans le champ « nombre d'élèves ».

| Comparison des l'École                                                                                                    | OCCE de la Meurthe-et-Moselle<br>Annie scolaire 2021 - 2022                                                                                                    |
|----------------------------------------------------------------------------------------------------|----------------------------------------------------------------------------------------------------|
| Mander ar : Jean DUPONT, Saisir cl-de wus les informations demandées pour l'année 2021 - 2022. ( <u>Aide</u> )<br>Les classes sont presentes une fontre des noms de classe. Pour changer, choisir l'ordre [ces noms de classes] v et cliquer (d) | Addetion de la Coopérative Icolaire de l'Ecoli Publique Iules Ferry, à VILLE D'ICL<br>(0540)                                                                                                    |
|                                                                                                    | nom de la classe -ou nom(i) et prénom(i) de su nombre d'arbre total Medification Suppression niveau de la classe (*) - adresse de med d'arbre d'arbre total Medification Suppression                                                                                                    |
|                                                                                                    | Image: Image: |
|                                                                                                    | II n'y a sacun adhérent pour l'année 2021 - 2022.<br>Adhésion :<br>de déleves (0 x 2.10 € ) : 0.00 €                                                                                                    |
|                                                                                                    | des enseignants (0 x 1,16 € ): 0,00 €<br>                                                                                                    |
|                                                                                                    | Assurance :<br>des coopérateurs (0 x 0,25 €) :<br>dur hiere, monsibilit de la Coopérateurs Scalaire :                                                                                                    |
|                                                                                                    | value declaré : $0.05$<br>$\longrightarrow 0.00 \in \text{est inférigur 2 } 2000,00 \in0,00 \in$                                                                                                    |
|                                                                                                    | Abonnez-vous à : A mation<br>E Cation 4000 e                                                                                                    |
|                                                                                                    | Total : 0,00 €<br>(Mettre à jour cos informatora)                                                                                                    |
|                                                                                                    |                                                                                                    |

Attention, ce champ doit être identique au nom du mandataire écrit ci-dessus en respectant l'ordre, les majuscules et minuscules : prénom, NOM et fonction (sinon les renseignements ne seront pas pris en compte)

3 — Ensuite vous validez en cliquant ici.

Une nouvelle page apparaît.

| Coopérons dés l'École                                                                                                    | OCCE de la Meurthe-et-Moselle<br>Année scolaire 2021 - 2022<br>Adhésion de la Coopérative Scolaire de l'École Publique Jules Ferry, à VILLE D'ICI.<br>(0540) |                         |                                                      |                                       |                     |                                                                    |                        |             |          |                      |  |  |
|----------------------------------------------------------------------------------------------------|----------------------------------------------------------------------------------------------------|-------------------------|------------------------------------------------------|---------------------------------------|---------------------|--------------------------------------------------------------------|------------------------|-------------|----------|----------------------|--|--|
| Mandataire : Jean DUPONT. Saisir ci-dessous les informations demandées pour l'année 2021 - 2022. (Aide)                        |                                                                                                    |                         |                                                      |                                       |                     |                                                                    |                        |             |          |                      |  |  |
| Les classes sont présentées dans l'ordre des noms de classe. Pour changer, choisir l'ordre des noms de classe v et cliquer ici |                                                                                                    |                         |                                                      |                                       |                     |                                                                    |                        |             |          |                      |  |  |
|                                                                                                    | nom de la classe et-ou<br>niveau de la classe (*)                                                                                                    | nom(s) e<br>ens<br>+ a  | et prénom(s) de(s)<br>eignant(e)(s)<br>dresse de mel | nombre<br>d'enseignants               | nombre<br>d'élèves  | total                                                              | Modification           | Suppression |          |                      |  |  |
|                                                                                                    | 1 toutes                                                                                                    | Jea<br><u>mel</u> : jdu | an DUPONT<br>apont@gmail.com                         | 3                                     | 65                  | 68                                                                 | ø                      | ×           | 1 🗪 Cahi | er de compta. classe |  |  |
|                                                                                                    | 2                                                                                                    | mel :                   |                                                      |                                       |                     |                                                                    | Valider et             | calculer    | 2        |                      |  |  |
|                                                                                                    | * : saisie obligatoire                                                                                                    |                         | Total :                                              | 3                                     | 65                  | 68                                                                 |                        |             |          |                      |  |  |
|                                                                                                    | Adhésion :<br>des élèves ( 65 x :<br>des enseignants (<br>Assurance :<br>des coopérateurs (<br>des biens, proprié<br>valeur déclarée :<br>> 0,00 € est in    |                         |                                                      |                                       |                     | 49,50 €<br>3,48 €<br>> 152,9<br>17,00 €<br>0,00 €<br>> 17,0<br>0,0 | 8€<br>0€<br>0€         |             |          |                      |  |  |
|                                                                                                    | /                                                                                                    | Ces nombres o           | Mettre à jou<br>ont été modifiés, et o , besoin d'u  | ir ces informatio<br>ne mise à jour : | ns<br>clique sur "M | Total : 169,9<br>Mettre à jour co                                  | 8 6<br>es informations | 8           |          |                      |  |  |

#### 4 — Vérifiez les informations de ce cadre

Si vous avez du matériel à assurer veuillez entrer le montant total à assurer ici et si vous souhaitez l'abonnement Animation Education, cliquez ici et choisissez la formule désirée.

### 5 - Vous validez ensuite en cliquant sur ce bouton

Une nouvelle page apparaît.

| Concept and the second second se | OCCE de la Meurthe-et-Moselle<br>Année scolaire 2021 - 2022<br>Minime de la Comptenze bandung de Maine aver 4 VILLE 1974. |       |                                                            |                         |                    |               |                |                      |                                        |                                                 |                  | Rute<br>CCCE<br>Vice      | ep<br>24 HHK5202<br>D |
|----------------------------------------------------------------------------------------------------|----------------------------------------------------------------------------------------------------|-------|------------------------------------------------------------|-------------------------|--------------------|---------------|----------------|----------------------|----------------------------------------|-------------------------------------------------|------------------|---------------------------|-----------------------|
| Mandataire : Jean DUPONT, Saisir ci-desseus les informations demandées pour l'année 2021 - 2022. (Aide)                                                                                                    |                                                                                                    |       |                                                            |                         |                    |               |                |                      |                                        |                                                 |                  |                           |                       |
| Les classes sont présentées dans l'ordre des noms de classe. Pour changer, choisir l'ordre des noms de desse 🗾 🖌 et diquer (d                                                                                                    |                                                                                                    |       |                                                            |                         |                    |               |                |                      |                                        |                                                 |                  |                           |                       |
|                                                                                                    | nom de la classe et-ou<br>niveau de la classe (*)                                                                         | nom(± | i) et prénom(s) de(s)<br>nseignant(e)(s)<br>adresse de mel | nombre<br>d'enseignants | nombre<br>d'élèves | total M       | Indification S | Suppression          |                                        |                                                 |                  |                           |                       |
|                                                                                                    | l toutes                                                                                                    | -     | lean DUPONT                                                | 3                       | 65                 | 68            | 1              | × ı                  |                                        |                                                 |                  |                           |                       |
|                                                                                                    | 2                                                                                                    |       | unbauti Suma you                                           |                         |                    |               | Valider et :   | cato dar 2           | Carrier de compar de au                |                                                 |                  |                           |                       |
|                                                                                                    | · anisis abligation                                                                                                    | mel : | Tread                                                      |                         |                    |               | vancer ext     | -                    |                                        |                                                 |                  |                           |                       |
|                                                                                                    | - , same congactite                                                                                                    |       | 1044                                                       | - î -                   | 10                 | 105           |                |                      |                                        |                                                 |                  |                           |                       |
|                                                                                                    |                                                                                                    |       | Adhésion :<br>des élèves ( 65 :                            | (2,30€):                |                    | 149,50€       |                |                      |                                        |                                                 |                  |                           |                       |
|                                                                                                    |                                                                                                    |       | des enseignants                                            | (3x1,16€):              |                    | 3,48€         |                |                      |                                        |                                                 |                  |                           |                       |
|                                                                                                    |                                                                                                    |       | Assurance :                                                |                         |                    | > 152,9       | 98.6           |                      |                                        |                                                 |                  |                           |                       |
|                                                                                                    |                                                                                                    |       | des coopérateur                                            | (68 x 0,25 €)           | 1                  | 17,00€        |                |                      |                                        |                                                 |                  |                           |                       |
|                                                                                                    |                                                                                                    |       | valeur déclarée                                            | 0,00                    | salive Scotaire    |               |                |                      |                                        |                                                 |                  |                           |                       |
|                                                                                                    |                                                                                                    |       | > 0,00 € est inférieur à 2 000,00 €. 0,00 €                |                         |                    |               |                |                      |                                        |                                                 |                  |                           |                       |
|                                                                                                    |                                                                                                    |       | Abomer-yous a A O mation                                   |                         |                    |               |                |                      |                                        |                                                 |                  |                           |                       |
|                                                                                                    |                                                                                                    |       |                                                            |                         |                    |               | 00 E           |                      |                                        |                                                 |                  |                           |                       |
|                                                                                                    |                                                                                                    |       |                                                            |                         |                    |               | _              |                      |                                        |                                                 |                  |                           |                       |
|                                                                                                    |                                                                                                    |       | (Matter                                                    |                         |                    | Total : 169,9 | 98 E           |                      |                                        |                                                 |                  |                           |                       |
|                                                                                                    |                                                                                                    | _     | (Hell e                                                    | a jour des morn         | iecors.            |               |                |                      |                                        |                                                 |                  |                           |                       |
|                                                                                                    |                                                                                                    |       |                                                            |                         |                    |               |                |                      | Pour demander un changemen<br>imprimer | t de mandataire et-ou di<br>le nanier suivant : | e signataire(s), |                           |                       |
| La signature manuscrite sur le papier suivant est obligatoire :                                                                                                    |                                                                                                    |       |                                                            |                         |                    |               |                | atairs(r)            |                                        |                                                 |                  |                           |                       |
| Engagement du mandataire                                                                                                    |                                                                                                    |       |                                                            |                         |                    |               |                |                      |                                        |                                                 |                  |                           |                       |
| le datet, le signer et l'envoyer à l'OCCE 54.                                                                                                    |                                                                                                    |       |                                                            |                         |                    |               |                | anque Postale)       |                                        |                                                 |                  |                           |                       |
|                                                                                                    |                                                                                                    |       |                                                            |                         |                    |               |                |                      | et Fenvoyer n                          | nseigné à l'OCCE 54.                            |                  |                           |                       |
|                                                                                                    |                                                                                                    |       |                                                            |                         |                    |               |                |                      |                                        |                                                 |                  |                           |                       |
| À envoyer à POCCE 54 :                                                                                                    |                                                                                                    |       |                                                            |                         |                    |               |                |                      |                                        |                                                 |                  | Validation de l'OCCE 54 : |                       |
| 1 ke pakenest de 109,9 €. par encore védide :                                                                                                    |                                                                                                    |       |                                                            |                         |                    |               |                | pas encore vérifié ! |                                        |                                                 |                  |                           |                       |
| 2. Impegment én naskniir dai et sipé pa hen 000001.                                                                                                    |                                                                                                    |       |                                                            |                         |                    |               |                |                      | pas encore vérifié !                   |                                                 |                  |                           |                       |
| 3. et, éventuellement, le formulaire de <b>nandensire et - ou de signatuires</b>                                                                                                    |                                                                                                    |       |                                                            |                         |                    |               |                |                      | pas encore vérifié !                   |                                                 |                  |                           |                       |
| Laddation of Transmort ne same effective qu'i la réception de pariment par PCCL 54.                                                                                                    |                                                                                                    |       |                                                            |                         |                    |               |                |                      |                                        |                                                 |                  |                           |                       |
|                                                                                                    |                                                                                                    |       |                                                            |                         |                    |               |                |                      |                                        |                                                 |                  |                           |                       |

Pour que cette opération soit écrite muintenant dans le cather de compte de compte de compte. (auguer d) dra ensuite alter dans le cahier de compta pour vérifir le moyen de paiement (chéque, virement, prélévement, ...) Prévouer d'inscrite le numéro de votre chéque, celui de la P.J., etc.

#### ETAPE 4 : La saisie de votre affiliation est terminée.

Il ne vous reste plus qu'à faire le chèque du montant indiqué, en inscrivant au dos « cotisations », et de l'envoyer à l'OCCE accompagné du compte-rendu des vérificateurs aux comptes que vous trouverez en cliquant à la page d'accueil sur « Compte-rendu 2023 » et en suivant les instructions ci-dessous:

- 1. le CRA s'affiche. <u>Après l'avoir complété</u>, vous cliquez sur « valider » puis vous cliquez sur « Passer à la suite », et vous cliquez encore sur « passer à la suite »,
- 2. le compte-rendu financier 2022/2023 apparaît. Vous allez dans la cadre tout en bas et vous cliquez sur « compte-rendu papier »,
- 3. vous l'imprimez et vous le donnez aux vérificateurs aux comptes pour qu'ils le complètent et le signent.

Sans ces documents, l'OCCE ne pourra pas valider votre affiliation et votre comptabilité.

Ensuite, dès réception, l'OCCE validera l'affiliation et votre bilan financier.

Vous serez averti par un mail automatique de RETKOOP (vérifiez vos courriers indésirables).

Vous pourrez ensuite vous rendre de nouveau sur l'interface RETKOOP pour imprimer votre attestation de cotisations et votre attestation d'assurance.

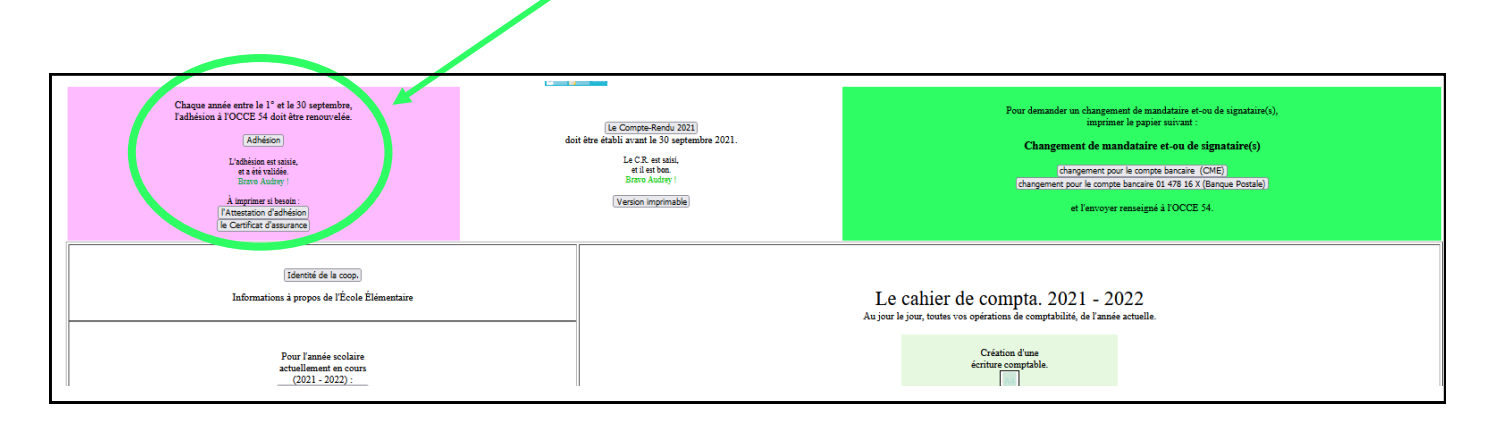

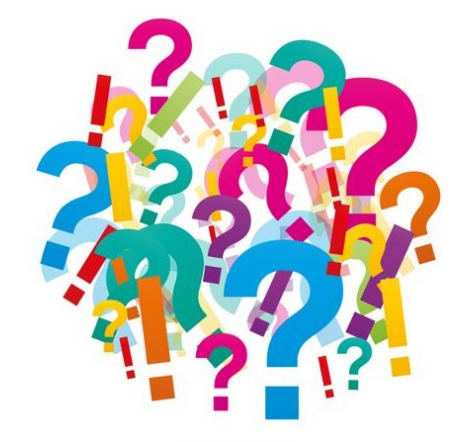

Des questions, un souci, une hésitation, besoin d'aide

N'hésitez pas à contacter Marie ou Sabine

qui vous accompagneront volontiers au

## 03 83 40 83 84

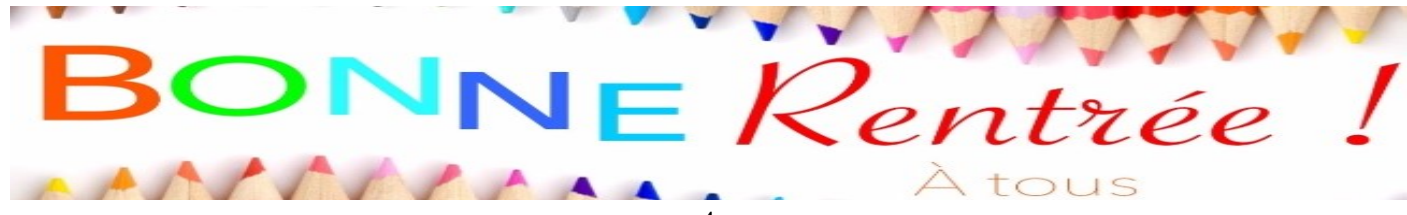